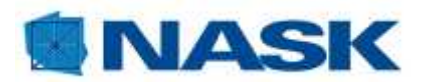

# INSTRUKCJA KONFIGURACJI USŁUG DOSTĘPNYCH W MODULE UNIFIED MESSAGING.

Wersja 1.4

Warszawa 2014

#### Spis treści

| 1.    | Opis modułu                                                                                  | 3  |
|-------|----------------------------------------------------------------------------------------------|----|
| 2.    | Jak uruchomić moduł UM?                                                                      | 3  |
| 3.    | Korzystanie z usługi e-fax                                                                   | 4  |
| 3.1.  | Konfiguracja usługi e-fax                                                                    | 5  |
| 3.1.  | 1. Konfiguracja w sytuacji kiedy Konto i przypisany mu numer, będzie używane tylko jako faks | 5  |
| 3.1.2 | 2. Obsługa faksów przychodzących w Module UM                                                 | 6  |
| 3.1.3 | 3. Odczytanie faksu                                                                          | 6  |
| 3.1.4 | 4. Wysłanie faksu                                                                            | 7  |
| 3.2.  | Wysyłanie faksów z programów pocztowych Outlook 2003 i Outlook 2007                          | 8  |
| 3.2.2 | 1. Sposób konfiguracji konta usługi efax w MS Outlook 2003                                   | 8  |
| 3.2.2 | 2. Sposób konfiguracji konta usługi e - fax w MS Outlook 2007                                | 11 |
| 3.2.3 | 3. Wysyłanie faksów z konta pocztowego (Outlook):                                            | 13 |
| 3.3.  | Konfiguracja interfejsu skrzynki e-faks                                                      | 14 |
| 3.3.3 | 1. Reguły wyróżniania wiadomości                                                             | 14 |
| 3.3.2 | 2. Zmiana układu kolumn w widoku wiadomości                                                  | 15 |
| 3.3.3 | 3. Zmiana ustawień wyświetlania w widoku wiadomości                                          | 16 |
| 3.3.4 | 4. Ustawienie folderów                                                                       | 18 |
| 3.4.  | Ustawiania preferencji modułu UM                                                             | 19 |
| 4.    | Ustawienia związane z poczta głosową                                                         | 20 |
| 4.1.  | Ustawienia Menu głosowego dla skrzynki poczty głosowej                                       | 21 |
| 4.2.  | Ustawienia związane z odczytaniem wiadomości poczty głosowej                                 | 21 |
| 5.    | Automatyczna sekretarka (IVR)                                                                | 22 |
| 5.1.  | Konfiguracja Menu głównego Automatycznej sekretarki (IVR)                                    | 23 |
| 5.1.3 | 1. Kreator okresów czasu                                                                     | 23 |
| 5.2.  | Konfiguracja Menu wyboru Automatycznej sekretarki (IVR)                                      | 26 |
| 5.2.3 | 1. Konfiguracja akcji (co się stanie po wciśnięciu klawiszy na klawiaturze telefonu)         | 26 |
| 5.2.2 | 2. Wgranie przedpowiedzi dla akcji                                                           | 26 |
| 5.2.3 | 3. Nagrywanie zapowiedzi                                                                     | 26 |
| 5.2.4 | 4. Przekierowanie na numer telefonu przypisany do akcji                                      | 27 |
| 5.2.  | 5. Przekierowanie na numer wewnętrzny przypisany do akcji                                    | 27 |
| 6.    | Korzystanie z usługi Kolejka połączeń                                                        | 27 |
| 6.1.  | Konfiguracja Kolejki połączeń                                                                | 28 |
| 7.    | Korzystanie z usługi Katalog Numerów                                                         | 29 |
| 7.1.  | Konfiguracja Katalogu Numerów                                                                | 29 |
| 7.2.  | Przypisanie utworzonego Katalogu numerów do scenariusza Automatycznej sekretarki (IVR)       | 32 |
| 7.3.  | Sposób korzystania z usługi Katalog numerów                                                  | 33 |

#### 1. Opis modułu.

Moduł Unified Messaging (UM) umożliwia zarządzenie i konfigurację usług dodatkowych dostępnych dla usługi Telefonia IP plus.

Moduł UM umożliwia administrowanie i korzystanie z następujących usług dodatkowych:

- E-fax
- Poczta głosowa
- Katalog numerów
- Automatyczna sekretarka (IVR)
- Kolejki połączeń

W ramach usług dodatkowych E-fax i Poczta głosowa użytkownik dla jednego Konta ma dyspozycji powierzchnię dyskowa o wielkości 100 Mb. Wiadomości w ramach tych usług są przechowywane w Platformie telefonii IP przez okres 30 dni w folderze skrzynka odbiorcza (INBOX), następnie na okres kolejnych 30 dni są przesyłane do folderu kosz (TRASH) a następnie są kasowane z systemu. Poprawne korzystanie z niektórych sekcji modułu UM wymaga posiadania wtyczki Java (do pobrania ze strony <u>http://www.java.com/pl/</u>). Moduł UM dla wgrania zapowiedzi głosowych i muzyki obsługuje pliki dźwiękowe w formatach mp3, WAV i Au.

#### 2. Jak uruchomić moduł UM?

• W pasku adresu przeglądarki internetowej należy wpisz adres: <u>https://konto.voice.nask.pl</u>

| F | -> | C | - | https://konto.voice.nask.pl/index.html |  |
|---|----|---|---|----------------------------------------|--|
|---|----|---|---|----------------------------------------|--|

• Następnie zaloguj się do Panelu Konta

| Accou      | nt Login              |
|------------|-----------------------|
|            |                       |
|            |                       |
|            |                       |
|            |                       |
|            |                       |
| Login Form |                       |
| Login      | 48223809892           |
|            | Cigin Cigin           |
|            | Eargot your password? |
|            |                       |
|            |                       |
|            |                       |

 Po poprawnym zalogowaniu do Panelu Konta widoczny będzie poniższy ekran wyświetlający dane właściwe dla konkretnego konta.

|   |                  | 01-1           |                        |              | K            |                |            |   |                 |             |     |
|---|------------------|----------------|------------------------|--------------|--------------|----------------|------------|---|-----------------|-------------|-----|
| • |                  | Obsiluga       | a konta                |              |              |                |            |   | @ Europe/Marsaw | 48223809892 | 2 8 |
|   |                  |                |                        |              |              |                |            |   |                 | Myloguj     |     |
|   |                  |                | ID Konta<br>4822380989 | 92 Sta       | tus          |                |            |   |                 |             |     |
|   | V Abonent        |                |                        |              | 70           | Cechy          |            | 1 |                 |             |     |
|   | E- wolciech wit  | zesien@nask.pl |                        |              | UM           | właczony       | 0          |   |                 |             |     |
|   | Mail             |                |                        |              | Nag          | rywanie połac. | zeń 🤇      |   |                 |             |     |
|   | V Watno estave   | enia           |                        |              | 2113134      |                |            | 1 |                 |             |     |
|   |                  | Wiadomości     | Ustawier               | nia przekier | owania połą  | czeń           |            | 1 |                 |             |     |
|   | ♥ Ostatnie połąc | zenia          |                        |              |              | poks           | 2 wszystko | 1 |                 |             |     |
|   | Od               | Do             | Data                   | Godzina (    | Czas trwanii | a Koszt, PLN   | Odtwarza   | 1 |                 |             |     |
|   | 48223808200      | 48223809892    | 2013-08-12             | 12:29:39     | 0:26         | 0.00           | 191        |   |                 |             |     |
|   | (* 48223808200   | 48223809892    | 2013-08-12             | 12:29:39     | 0:26         | 0.00           | •          |   |                 |             |     |
|   | 48223808200      | 48223809894    | 2013-08-12             | 12:27:44     | 0:18         | 0.00           | (b)        |   |                 |             |     |
|   | 48223808200      | 48223809892    | 2013-08-12             | 12:27:17     | 0:45         | 0.00           | 101        |   |                 |             |     |
|   | 48223808200      | 48223809892    | 2013-08-12             | 12:27:17     | 0.46         | 0.00           | () ()      |   |                 |             |     |
|   | (* 48223808200   | 48223809892    | 2013-08-12             | 12:07:44     | 0:52         | 0.00           | E.         |   |                 |             |     |
|   | 48223808200      | 48223809892    | 2013-08-12             | 12:07:44     | 0:52         | 0.00           | (P)        |   |                 |             |     |
|   | (* 48223808200   | 48223809894    | 2013-08-12             | 12:05:10     | 0.31         | 0.00           |            |   |                 |             |     |
|   | 48223808200      | 48223809892    | 2013-08-12             | 12:04:52     | 0:49         | 0.00           | (P.)       |   |                 |             |     |
|   | (* 48223808200   | 48223809892    | 2013-08-12             | 12:04:52     | 0:49         | 0.00           |            |   |                 |             |     |
|   |                  |                |                        |              |              |                |            |   |                 |             |     |

Po lewej stronie wyświetlonej strony kliknij w ikonkę Wiadomości (1)

| ቆ | ~ | <b>1</b> | ]     |  |
|---|---|----------|-------|--|
|   |   | Wiado    | mości |  |

• Przeglądarka w nowym oknie lub w nowej karcie uruchomi moduł UM, wyświetlając domyślnie folder z otrzymanymi wiadomościami e-fax i poczty głosowej:

|           |                            |                    |             |                   | Bieżący folder: INBC | X           |                   | 48223809892 | Pomoc |
|-----------|----------------------------|--------------------|-------------|-------------------|----------------------|-------------|-------------------|-------------|-------|
| 💁 Pobierz | Image: Przełącz wszystkie  | 🙀 🕄 Prześlij dalej | Przeczytane | 🖾 Nieprzeczytane  | 😧 Usuń               |             |                   | ▶ Logout    | ĺ.    |
|           | Aktualnie używasz 826 KB z | e swoich 9765 KB   |             |                   |                      |             |                   |             |       |
|           |                            |                    |             |                   |                      |             | Wiadomość: 1 (ogó | lem 1)      |       |
|           | INBOX 👽 Przenieś           |                    |             |                   |                      |             |                   |             |       |
|           |                            | Od                 |             | Data Znaczniki    |                      | Numer/Temat |                   |             |       |
|           | Caller #48223808200        |                    | 1           | 42 pm + <u>Fi</u> | ax Message           |             |                   |             |       |
|           | 2                          |                    |             |                   |                      |             | Wiadomość: 1 (ogó | lem 1)      |       |
|           |                            |                    |             |                   |                      |             |                   |             |       |
|           |                            |                    |             |                   |                      |             |                   |             |       |
|           |                            |                    |             |                   |                      |             |                   |             |       |

# 3. Korzystanie z usługi e-fax

W górnej lewej części ekranu znajduje się menu główne modułu UM.

Ikonka z domkiem przenosi do ekranu startowego. Ikonka z katalogami (1) umożliwia przełączenie się pomiędzy folderami wiadomości e-fax :robocze (**Drafts**), wysłane (**Sent**), kosz (**Trash**)

| <u>ش</u> | 1               |                            |
|----------|-----------------|----------------------------|
| •        | INBOX<br>Drafts | 🗵 📋 Przełącz wszystkie     |
|          | Sent<br>Trash   | Aktualnie używasz 731 KB : |

Ikonka z kopertą (1) pozwala na przejście do sekcji wysłania nowych faksów (**Nowy faks/wiadomość**), sekcji uzupełnienia adresów do wysyłki faksów (**Adresy**), edycji folderów (**Foldery**) oraz ekranu wyszukiwania faksów.

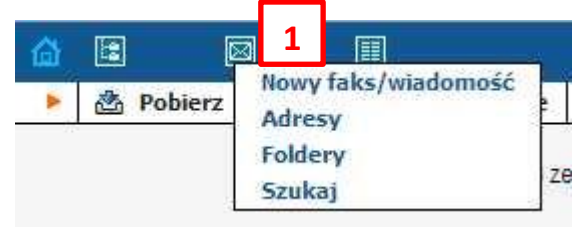

Ikonka kartki (1) umożliwia przełączenie się na zarządzanie modułem e-fax (**Dane użytkownika**, **Wyróżnianie wiadomości, Układ kolumn, Ustawienia wyświetlania, Ustawienia folderów**) oraz priorytetami jakie ma mieć ustawiony moduł UM (**Preferencje UM**), ustawienia IVR (**Automatyczna sekretarka**), uzupełnienie i konfiguracja książki telefonicznej (**Katalog numerów**) i ustawienia kolejkowania (**Kolejki połączeń**).

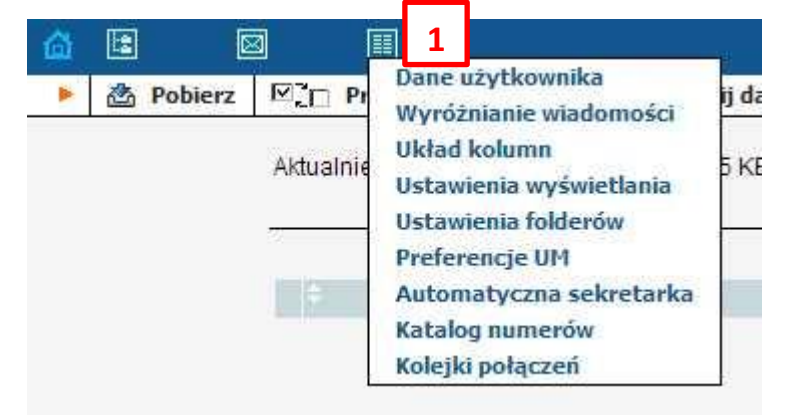

# 3.1. Konfiguracja usługi e-fax

Moduł UM umożliwia odbieranie wiadomości na kilka sposobów:

# 3.1.1. Konfiguracja w sytuacji kiedy Konto i przypisany mu numer, będzie używane tylko jako faks.

- Włącz moduł UM
- Przejdź do ikonki kartki 💷 i zakładki Preferencje UM (1) ->Tryb(2)
- Zaznacz pole wyboru **Tylko faksy**.(3)

| ſ            | Tryb               | Powitanie           | Menu głosowe | Faksy | Zewnętrzny adres email | DISA |  |
|--------------|--------------------|---------------------|--------------|-------|------------------------|------|--|
| oczt<br>uton | a głoso<br>natvczn | owa<br>a sekretarka | 0            |       |                        |      |  |
| /lko         | faksy              |                     | <b>•</b>     |       |                        |      |  |
|              |                    |                     | 3            |       |                        |      |  |

- - Zakładka Faksy (1)
     Wybierz z listy rozwijalnej (2) typ pliku w jakim będą zapisywane przychodzące faksy

|       | Tryb         | Powitanie                                     | Menu głosowe | Faksy | Zewnętrzny adres email | DISA |
|-------|--------------|-----------------------------------------------|--------------|-------|------------------------|------|
| Faksy | Jede         | n plik PDF                                    | 2            |       |                        |      |
|       | Jede<br>Jede | n plik PNG na<br>n plik TIFF n<br>n plik TIFF | a stronę     |       |                        |      |
|       | Jede         | n plik PDF                                    |              |       |                        |      |

- Ustaw tryb odbioru wiadomości faksowych zakładka Zewnętrzny adres email.
  - Wpisz adres email (1) pod jaki maja być przesyłane powiadomienia o nadejścia nowego faksu lub będą przesyłane załączniki z plikami faksów.
  - Wybierz z listy rozwijalnej (2) działanie jakie ma wykonać moduł faksowy po nadejściu nowego faksu (nie wybrano, Prześlij dalej, Powiadom)

|                        | Tryb | Powitanie                                                                | Menu głosowe                                                                 | Faksy     | Zewnętrzny | adres email | DISA |  |
|------------------------|------|--------------------------------------------------------------------------|------------------------------------------------------------------------------|-----------|------------|-------------|------|--|
| E-M                    | ail  |                                                                          | jan.kowalsk                                                                  | i@abc.pl  | 1          |             |      |  |
| Akcj                   | а    |                                                                          | Powiadom                                                                     |           |            |             |      |  |
| Format wiadomości gł 2 |      | 2 j nie wybrano<br>Prześlij dale<br>Prześlij dale<br>Skopiuj<br>Powiadom | j<br>nie wybrano<br>Prześlij dalej<br>Prześlij dalej w załączniku<br>Skopiuj |           |            |             |      |  |
|                        |      |                                                                          | Konwersja o                                                                  | lo tekstu | 4 5        |             |      |  |

# 3.1.2. Obsługa faksów przychodzących w Module UM

Na belce głównej w oknie startowym możliwe jest wykonanie podstawowych akcji na faksach znajdujących się w skrzynce odbiorczej.

- Pobranie nowych faksów z serwera (1)
- Zaznaczenie lub odznaczenie wszystkich wiadomości faksowych (2)
- Przesłanie dalej wiadomości zaznaczonej (3)
- Zmiana statusu wiadomości zaznaczonej jako przeczytana (4) lub nieprzeczytana (5).
- Możliwość usunięcia zaznaczonych wiadomości (6)

| Þ | 🖄 Pobierz | ☑ <sup>2</sup> □ Przełącz wszystkie | 🚱 Prześlij dalej | Przeczytane | ⊠ Nieprzeczytane | 🕄 Usuń |
|---|-----------|-------------------------------------|------------------|-------------|------------------|--------|
|   | 1         | 2                                   | 3                | 4           | 5                | 6      |

#### 3.1.3. Odczytanie faksu

Faks znajdujący się w skrzynce odbiorczej można odczytać poprzez klikniecie w wiadomość w kolumnie Numer/Temat (1)

| 🗵 📋 Przełącz wszystkie      | <b>Prześlij dalej</b> | Przeczytane | 🖾 Nie   | przeczytan | e 🔇 Usuń    |                 |
|-----------------------------|-----------------------|-------------|---------|------------|-------------|-----------------|
| Aktualnie używasz 826 KB zł | e swoich 9765 KB      |             |         |            |             |                 |
| INBOX 💌 Przenieś            |                       |             |         |            |             |                 |
|                             | bO                    |             | Data    | Znaczniki  |             | <br>Numer/Temat |
| Caller #48223808200         |                       |             | 1:42 pm | +          | Fax Message |                 |

Ukaże się okno odczytywanej wiadomości zawierające podstawowe informację – nadawcę, datę i godzinę nadania wiadomości, odbiorcę itp.(1)

Kliknij w link załącznika (2) aby obejrzeć faks w oknie przeglądarki.

Kliknij przycisk **Pobierz** (3) aby pobrać wiadomość na dysk lokalny w formie pliku.

|                 |                                                             | Poprzedni   Następny |
|-----------------|-------------------------------------------------------------|----------------------|
| lumer/Temat:    | Fax Message                                                 |                      |
| Dd:             | "Caller #48223808200" <48223808200@um.voice.nask.pl>        |                      |
| Data:           | 21 Sierpnia 2013, 1:42 pm, Śr                               |                      |
| Do:             | "48223809892" <48223809892@um.voice.nask.pl>                |                      |
| Priorytet:      | Normainy                                                    |                      |
| Opcie:          | Pokaż cały nagłówek   Podglad wesji do wydruku              |                      |
|                 |                                                             |                      |
| ałączniki       |                                                             |                      |
| fax message 201 | <u>3-8-21 11-42-35.pdf</u> 96 k [application/pdf] Pobierz 3 |                      |
|                 |                                                             |                      |

3.1.4. Wysłanie faksu

Przejdź do ikonki koperty 🖾 w górnej belce okienka i kliknij Nowy faks/wiadomość (1).

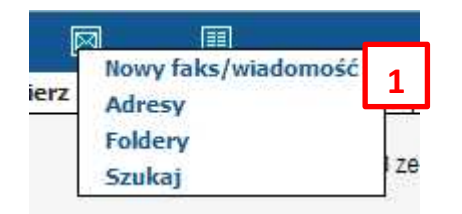

W pole Numer/Temat wpisz numer telefoniczny, pod który chcesz wysłać faks (1).

Za pomocą przyciski **Wybierz plik (2)** wybierz dokument który chcesz wysłać (pliki pakietu office ,pdf, tiff). Następnie kliknij przycisk **Dodaj (3)** aby załadować plik na serwer faksów.

|                            | Nowy faks/wiad      | lomość            |
|----------------------------|---------------------|-------------------|
| NumerTemat                 |                     | [1]               |
| Zolog fokolelik (Webler    | atta ante ante atta | [Dedet] (may 4 M) |
| Załącz taks/plik (Wybierz) | 2                   | Dodaj (max. 4 M)  |

Prawidłowo przygotowany do wysyłki faks wygląda jak na poniższym rysunku.

| Nowy faks/wiado                                   | mość             |                          |
|---------------------------------------------------|------------------|--------------------------|
|                                                   |                  |                          |
| Numer/Temat 22380XXXX                             |                  |                          |
| Załącz faks/plik (Wybierz plik) Nie wybrano pliku | Dodaj (max. 4 M) |                          |
|                                                   |                  | - application/pdf (764 k |

Kliknij przycisk **Wyślij (1)** aby wysłać faks. Kliknij przycisk **Zapisz wersję roboczą (2)** aby wysłać faks w innym terminie. Kliknij przycisk **Zamknij (3)** aby zrezygnować z wysłania faksu i zamknąć menu wysyłania

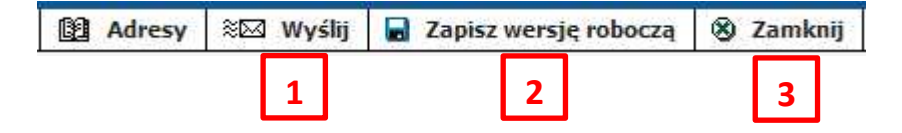

#### 3.2. Wysyłanie faksów z programów pocztowych Outlook 2003 i Outlook 2007

#### 3.2.1. Sposób konfiguracji konta usługi efax w MS Outlook 2003

Uwaga!!! – Przed przystąpieniem do poniższej procedury zaloguj się pierwszy raz do Panelu Konta telefonicznego na Platformie VoIP (<u>https://konto.voice.nask.pl</u>, login zgodny a jedenastocyfrowym numerem telefonu, hasło do sprawdzenia w Panelu Klienta <u>https://klient.voice.nask.pl</u>). System przy pierwszym logowaniu poprosi o zmianę hasła. Będzie to hasło którym należy się posługiwać w dalszej części instrukcji.

Stwórz nowe konto pocztowe: Narzędzia -> Konta e-mail -> dodaj nowe konto e-mail -> Typ serwera POP3 z następującymi ustawieniami:

- W ustawieniach internetowych poczty e-mail należy wpisz:
  - Adres e-mail: <u>nr tel@um.voice.nask.pl</u>
  - Serwer poczty przychodzącej (POP3): um.voice.nask.pl
  - Serwer poczty wychodzącej (SMTP): um.voice.nask.pl
  - Nazwa użytkownika: <u>nr tel@um.voice.nask.pl</u>
  - o Hasło: hasło do konta telefonicznego które zostało ustawione przez użytkownika
- Opcja Zaloguj używając bezpiecznego uwierzytelniania hasła powinna być Odznaczona

#### Przykład:

| Konta e-mail                                 |                                                               |                                                                                                    |                                     | × |
|----------------------------------------------|---------------------------------------------------------------|----------------------------------------------------------------------------------------------------|-------------------------------------|---|
| <b>Ustawienia intern</b><br>Wszystkie te ust | <b>etowej poczty e-mail (Pi</b><br>awienia są wymagane, aby l | DP3)<br>konto e-mail działało.                                                                                             |                                     | 2 |
| Informacje o użytł                           | cowniku                                                       | Informacje o serwerze                                                                                                    |                                     |   |
| <u>I</u> mię i nazwisko:                     | 48223809909                                                   | Serwer poczty przychodzącej (POP3):                                                                                        | um.voice.nask.pl                    |   |
| <u>A</u> dres e-mail:                        | 48223809909@um.voice.r                                        | Serwer poczty wychodzącej (SMTP):                                                                                          | um.voice.nask.pl                    |   |
| Informacje o logowaniu                       |                                                               | Ustawienia testu                                                                                                    |                                     |   |
| <u>N</u> azwa użytkownika:<br>Hasło:         | 48223809909@um.voice.r                                        | Po wypełnieniu informacji na tym ekran<br>jest przetestowanie konta przez kliknię<br>poniżej (wymagane połaczenie siecjowe | ie zalecane<br>cie przycisku<br>e), |   |
| -                                            | <u>Z</u> apamiętaj hasło                                      | Testuj ustawienia konta                                                                                                    | ·                                   |   |
| Zaloguj, używając uwierzytelniania ha        | <u>b</u> ezpiecznego<br>asła                                  |                                                                                                    | Wię <u>c</u> ej ustawień            |   |
|                                              |                                                               |                                                                                                    |                                     |   |
|                                              |                                                               | < <u>W</u> stecz                                                                                                    | 2alej > Anuluj                      |   |

- Wciśnij przycisk "Więcej ustawień":
  - W zakładce **"Serwer wychodzący"** wybierz:
    - Serwer wychodzący (SMTP) wymaga uwierzytelniania Zaznaczone
    - Nazwa użytkownika: <u>nr\_tel@um.voice.nask.pl</u>
    - Hasło: hasło do konta telefonicznego, które zostało ustawione przez użytkownika
    - Zapamiętaj hasło: można zaznaczyć

| Ustawie | nia internetowej           | poczty e-m            | ıail             |            |
|---------|----------------------------|-----------------------|------------------|------------|
| Ogólne  | Serwer wychodzący          | Połączenie            | Zaawansowane     | •          |
|         | wer wychodzący (SM         | TP) wymaga u          | wierzytelniania  |            |
| OUźy    | 'j tych samych ustawi      | eń, co mój ser        | wer poczty przy  | chodzącej  |
| ⊙z      | aloguj używając            |                       |                  |            |
| 0       | <u>N</u> azwa użytkownika: | 48223809909           | @um.voice.nasł   | (.pl       |
| Ŀ       | <u>H</u> asło:             | ****                  |                  |            |
|         |                            | 🗹 Zapa <u>m</u> ięta  | j hasło          |            |
| 0       | Zaloguj, używając          | <u>b</u> ezpiecznego  | uwierzytelniania | hasła      |
| 🔵 Zalo  | oguj do serwera pocz       | ty <u>p</u> rzychodzą | cej przed wysłar | iem poczty |
|         |                            |                       |                  |            |
|         |                            |                       |                  |            |
|         |                            |                       |                  |            |
|         |                            |                       |                  |            |
|         |                            |                       |                  |            |
|         |                            |                       |                  |            |
|         |                            |                       |                  |            |
|         |                            |                       |                  |            |
|         |                            |                       | ок [             | Anuluj     |

- Przejdź do zakładki "Zaawansowane" i ustaw:
  - Serwer przychodzący (POP3): 995
  - Ten serwer łamaga zaszyfrowanego połączenia (SSL): Zaznaczone
  - Serwer wychodzący (SMTP): **25** lub **465**
  - Ten serwer wymaga zaszyfrowanego połączenia (SSL): Zaznaczone
  - Wciśnij **OK** żeby zatwierdzić

| Ustawienia internetowej poczty e-mail                                                                                                    | × |
|----------------------------------------------------------------------------------------------------|---|
| Ogólne Serwer wychodzący Połączenie Zaawansowane                                                                                                    |   |
| Numery portów serwera<br><u>S</u> erwer przychodzący (POP3): <u>995</u><br><u>Użyj domyślnych</u><br><u>T</u> en serwer wymaga zaszyfrowanego połączenia (SSL)<br>Serwer wych <u>o</u> dzący (SMTP): 25<br><u>T</u> en serwer wymaga zaszyfrowanego <u>p</u> ołączenia (SSL)<br><u>L</u> imity czasu serwera |   |
| Krótkie 🕣 Długie 1 minuta<br>Dostarczanie                                                                                                    |   |
| Pozostaw <u>k</u> opie wiadomości na serwerze                                                                                                    |   |
| Usuń z serwera po <u>u</u> pływie 10 💭 dni 🔲 Usuń z serwera po usunjęciu z "Elementów usuniętych"                                                                                                    |   |
|                                                                                                    |   |
| OK Anuluj                                                                                                    |   |

#### 3.2.2. Sposób konfiguracji konta usługi e - fax w MS Outlook 2007

Stwórz nowe konto pocztowe: Narzędzia -> Ustawienia kont -> Poczta e-mail -> Nowy... -> Microsoft Exchange, POP3,IMAP lub HTTP -> Ręcznie konfiguruj ustawienia serwera lub dodatkowe typy serwerów -> Internetowa poczta e-mail:

- W ustawieniach internetowych poczty e-mail należy wpisać:
  - Imie i nazwisko: nr\_tel
  - Adres e-mail: <u>nr\_tel@um.voice.nask.pl</u>
  - Typ konta: POP3
  - Serwer poczty przychodzącej (POP3): um.voice.nask.pl
  - Serwer poczty wychodzącej (SMTP): um.voice.nask.pl
  - Nazwa użytkownika: <u>nr tel@um.voice.nask.pl</u>
  - Hasło: hasło do konta telefonicznego, które zostało ustawione przez użytkownika

#### Opcja **Wymagaj logowania przy użyciu bezpiecznego uwierzytelniania hasła** powinna być <u>Odznaczona</u>

| Dodawanie nowego konta e-mai                                            |                                                     |                                                                                            |
|-------------------------------------------------------------------------|-----------------------------------------------------|--------------------------------------------------------------------------------------------|
| <b>Ustawienia internetowej poczty</b><br>Wszystkie te ustawienia są wym | <b>' e-mail</b><br>agane, aby konto e-mail działało |                                                                                            |
| Informacje o użytkowniku                                                |                                                     | Testowanie ustawień konta                                                                  |
| <u>I</u> mię i nazwisko:                                                | 48223808344                                         | Po wypełnieniu informacji na tym ekranie zalecane jest                                     |
| <u>A</u> dres e-mail:                                                   | 223808344@um.voice.nask.pl                          | przetestowanie konta przez kiiknięcie przycisku ponizej<br>(wymagane połączenie sieciowe). |
| Informacje o serwerze                                                   |                                                     |                                                                                            |
| <u>T</u> yp konta:                                                      | POP3                                                | Testuj <u>u</u> stawienia konta                                                            |
| Serwer poczty przychodzącej:                                            | um.voice.nask.pl                                    |                                                                                            |
| Serwer p <u>o</u> czty wychodzącej (SMTP):                              | um.voice.nask.pl                                    |                                                                                            |
| Informacje o logowaniu                                                  |                                                     |                                                                                            |
| <u>N</u> azwa użytkownika:                                              | 223808344@um.voice.nask.pl                          |                                                                                            |
| <u>H</u> asło:                                                          |                                                     |                                                                                            |
| 📃 <u>Z</u> apamię                                                       | taj hasło                                           |                                                                                            |
| Wymagaj logowania przy użyciu <u>b</u> a<br>uwierzytelniania hasła      | zpiecznego                                          | Wię <u>c</u> ej ustawień                                                                   |
|                                                                         |                                                     | < <u>W</u> stecz <u>D</u> alej > Anuluj                                                    |

- Następnie kliknij przycisk "Więcej ustawień":
  - W zakładce "Serwer wychodzący"
    - Serwer wychodzący (SMTP) wymaga uwierzytelniania Zaznaczone
    - Użyj tych samych ustawień, co mój serwer poczty przychodzącej Zaznaczone
    - Nazwa użytkownika: nr tel@um.voice.nask.pl
    - Hasło: hasło do konta telefonicznego, które zostało ustawione przez użytkownika
    - Zapamiętaj hasło: można zaznaczyć

| Ustawienia internetowej         | poczty e-mail 🛛 🔀                                         |
|---------------------------------|-----------------------------------------------------------|
| Ogólne Serwer wychodzący        | Połączenie Zaawansowane                                   |
| Serwer wychodzący (SMTF         | ) wymaga uwierzytelniania                                 |
| 💿 <u>U</u> żyj tych samych usta | wień, co mój serwer poczty przychodzącej                  |
| 🔵 Z <u>a</u> loguj używając     |                                                           |
| <u>N</u> azwa użytkownika:      |                                                           |
| <u>H</u> asło:                  |                                                           |
|                                 | ✓ Zapa <u>m</u> iętaj hasło                               |
| 🗌 Wymagaj logowani              | a przy użyciu <u>b</u> ezpiecznego uwierzytelniania hasła |
| 🔵 Zaloguj do serwera po         | zzty przychodzącej przed wysłaniem poczty                 |
|                                 |                                                           |
|                                 |                                                           |
|                                 |                                                           |
|                                 |                                                           |
|                                 |                                                           |
|                                 |                                                           |
|                                 |                                                           |
|                                 |                                                           |
|                                 |                                                           |
|                                 | OK Anuluj                                                 |

- Przejdź do Zakładki "Zaawansowane" i ustaw:
  - Serwer przychodzący (POP3): 995
  - Ten serwer łamaga zaszyfrowanego połączenia (SSL): Zaznaczone
  - Serwer wychodzący (SMTP): 25 lub 465
  - Użyj połączenia szyfrowanego następującego typu należy wybrać: TLS lub SSL lub Automatyczne (ustawienie należy przetestować wysyłając próbny faks)

| Ustawienia internetowej poczty e-mail 🛛 🔀                           |
|---------------------------------------------------------------------|
| Ogólne Serwer wychodzący Połączenie Zaawansowane                    |
| Numery portów serwera                                               |
| Serwer przychodzący (POP3): 995 Użyj domyślnych                     |
| Ten serwer wymaga zaszyfrowanego połączenia (SSL)                   |
| Serwer wychodzący (SMTP): 25                                        |
| Użyj połączenia szyfrowanego następującego typu: 🛛 Automatyczne 🛛 💽 |
| Limity czasu serwera                                                |
| Krótkie 🤝 Długie 1 minuta                                           |
| Dostarczanie                                                        |
| Pozostaw kopie wiadomości na serwerze                               |
|                                                                     |
| Usun z serwera po usunięciu z "Elementow usuniętych"                |
|                                                                     |
|                                                                     |
|                                                                     |
|                                                                     |
| OK Anuluj                                                           |

# 3.2.3. Wysyłanie faksów z konta pocztowego (Outlook):

Aby wysłać faks bezpośrednio z systemu pocztowego należy:

- wybrać odpowiednie konto/tożsamość (stworzone jak w opisie wyżej) z którego będziemy wysyłać faks.
- W pole Do (adres na który należy wysłać mail) należy wpisać: efax@um.voice.nask.pl
- W pole Temat należy wpisać numer telefonu na który chcemy wysłać faks (w ten sam sposób w jaki dzwonimy z innych telefonów na platformie [z zerem lub bez])
- Jako załącznik należy dołączyć dokument w formacie PDF

# 3.3. Konfiguracja interfejsu skrzynki e-faks.

# 3.3.1. Reguły wyróżniania wiadomości

Przejdź do ikonki kartki 🔟 i zakładki Wyróżnianie wiadomości (1)

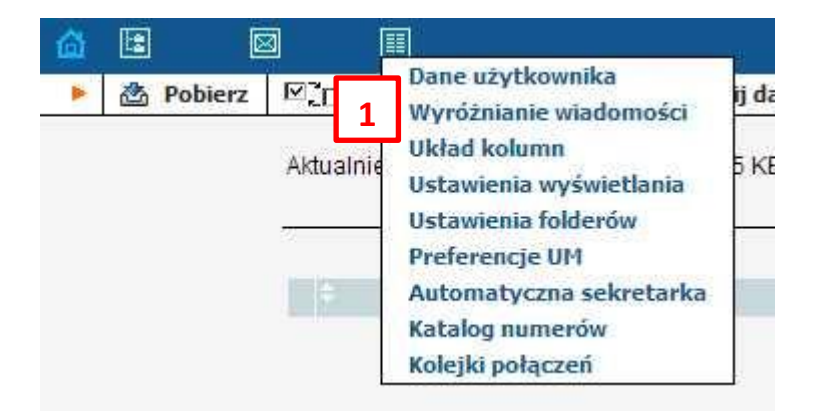

Kliknij przycisk **Dodaj (1)** aby dodać regułę wyróżniania.

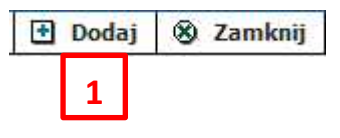

wyboru

- W polu Nazwa (1) nadaj nazwę konfigurowanej regule wyróżniania.
- Z listy rozwijalnej **Pasuje do (2)** wybierz do czego reguła wyróżniania ma się odnosić.
- W polu za znakiem =(3) wpisz numer telefoniczny, którego ma dotyczyć reguła wyróżniania.
- W polu Kolor (4) możesz wybrać kolor wyróżnienia. Kolor można też wpisać jako kod literowy oznaczający kolor w języku HTML (kody można uzyskać np. na stronie <u>http://html-color-codes.info/</u>) lub wybrać jedną z dostępnych opcji koloru z palety.

|            | _                       |                                       |                  |          |     | _   |      |   |         |   |  |
|------------|-------------------------|---------------------------------------|------------------|----------|-----|-----|------|---|---------|---|--|
| Opis       | 2                       |                                       |                  |          | 3   |     |      |   |         |   |  |
| Pasuje do: | bo                      |                                       | =                |          |     |     |      | • |         |   |  |
| Kolor      | Do<br>Kopia<br>Do lub I | Kopia                                 | eski<br>Np.: 63a | ∎<br>a7f |     | 4   |      |   |         |   |  |
| 000        | Numer/                  | Cemat<br>000                          | 0 0              | 01       | 0 0 | 00  | 0 (  | 0 | 0       | 0 |  |
|            |                         | 00                                    | 0                |          | 0 0 | 0   | 0. ( | 0 | $\odot$ | 0 |  |
| 00         |                         |                                       | 0                | 0        |     | 0   | 0    |   | ۲       | 9 |  |
| 000        |                         | I I I I I I I I I I I I I I I I I I I | 0                |          |     | 00  |      | 0 | ۲       |   |  |
|            |                         | 0                                     | 00               |          | 0   | 0 0 |      | 0 | •       | 0 |  |

#### Strona 14 z 33

# 3.3.2. Zmiana układu kolumn w widoku wiadomości

Przejdź do ikonki kartki 🔟 i zakładki Układ kolumn (1)

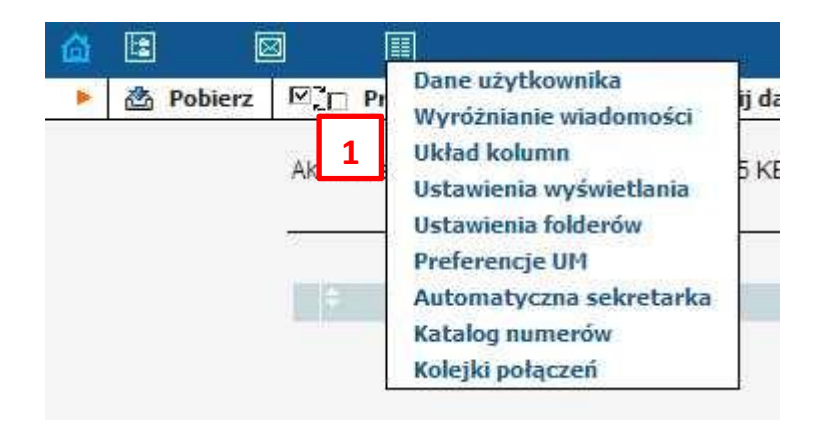

- Kliknij strzałkę w kolumnie **w górę (1)** aby przesunąć wybraną kolumnę (Field (3)) widoczną w widoku wiadomości skrzynki odbiorczej na wcześniejszą pozycję.
- Kliknij strzałkę w kolumnie w dół (2) aby przesunąć wybraną kolumnę (Field (3)) widoczną w widoku wiadomości skrzynki odbiorczej na dalszą pozycję.
- Kliknij czerwony krzyżyk (4) aby usunąć wybraną kolumnę będzie ona niewidoczna w widoku wiadomości skrzynki odbiorczej.

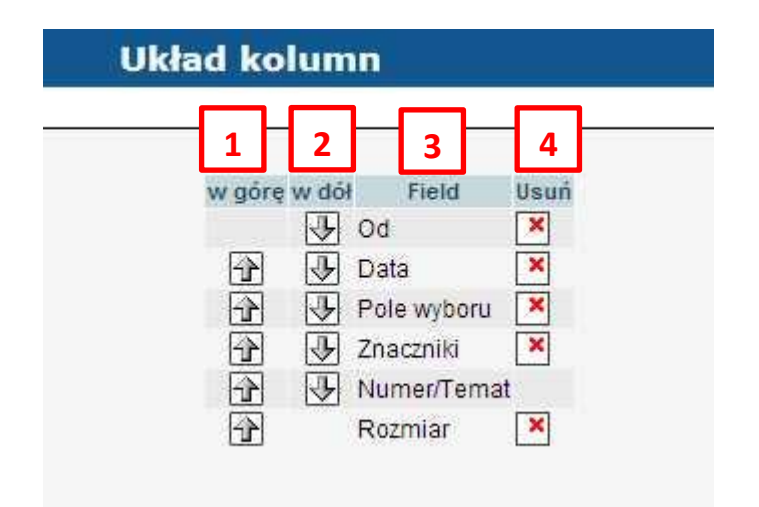

# 3.3.3. Zmiana ustawień wyświetlania w widoku wiadomości

Przejdź do ikonki kartki 🔳 i zakładki Ustawienia wyświetlania (1)

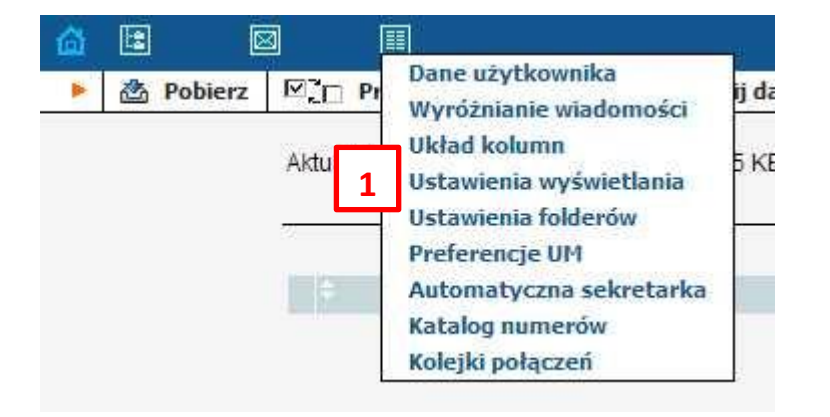

- Przejdź do zakładki Ustawienia wyświetlania skrzynki pocztowej (1).
- Wpisz liczbę wiadomości (2) jaką chcesz aby była wyświetlana na jednej wyświetlanej stronie w oknie skrzynki odbiorczej.
- Wpisz liczbę stron (3) jaką chcesz aby była dostępna w oknie skrzynki odbiorczej.
- Wpisz liczbę znaków (4) jaka może zawierać pole Od lub pole Do.
- Wpisz liczbę znaków (5) jaka może zawierać pole Numer.

# Ustawienia wyświetlania

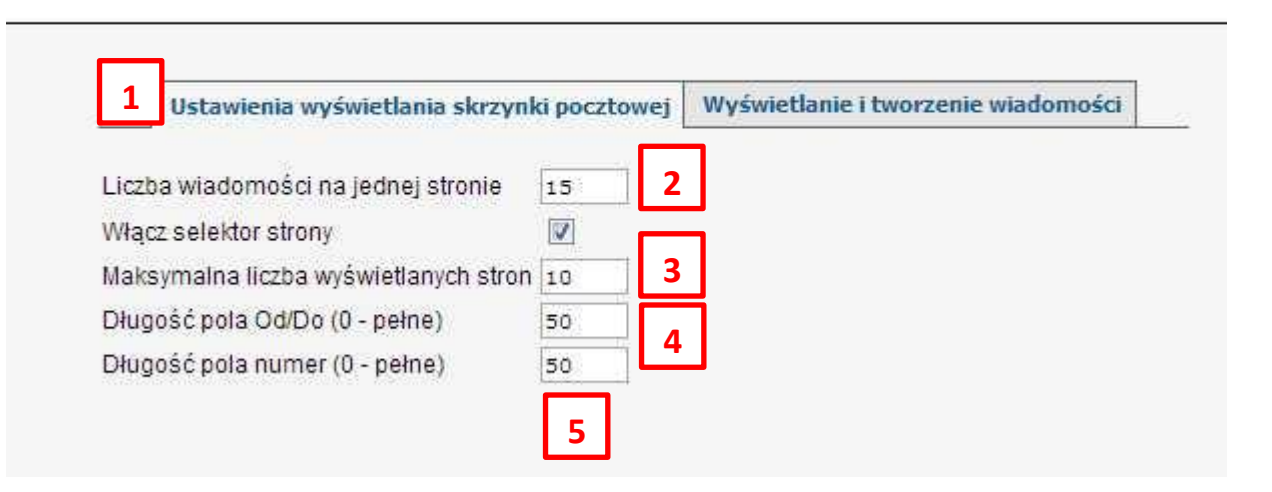

- Przejdź do zakładki Wyświetlanie i tworzenie wiadomości (1).
- Wpisz ilość znaków po jakiej będą zawijane wiersze dla przychodzącej wiadomości (2) w oknie skrzynki odbiorczej.
- Wpisz rozmiar okna edycyjnego szerokość (3) i wysokość (4).
- Wybierz format w jakim będą dodawane adresy w książce adresowej -lista rozwijalna (5).
- Zdecyduj czy wiadomość ma być wyświetlana w trybie HTML czy tekstowym pole wyboru (6)
- Skonfiguruj zgodnie z twoimi preferencjami pozostałe opcje (7-13) skrzynki odbiorczej używając pól wyboru:

# Ustawienia wyświetlania

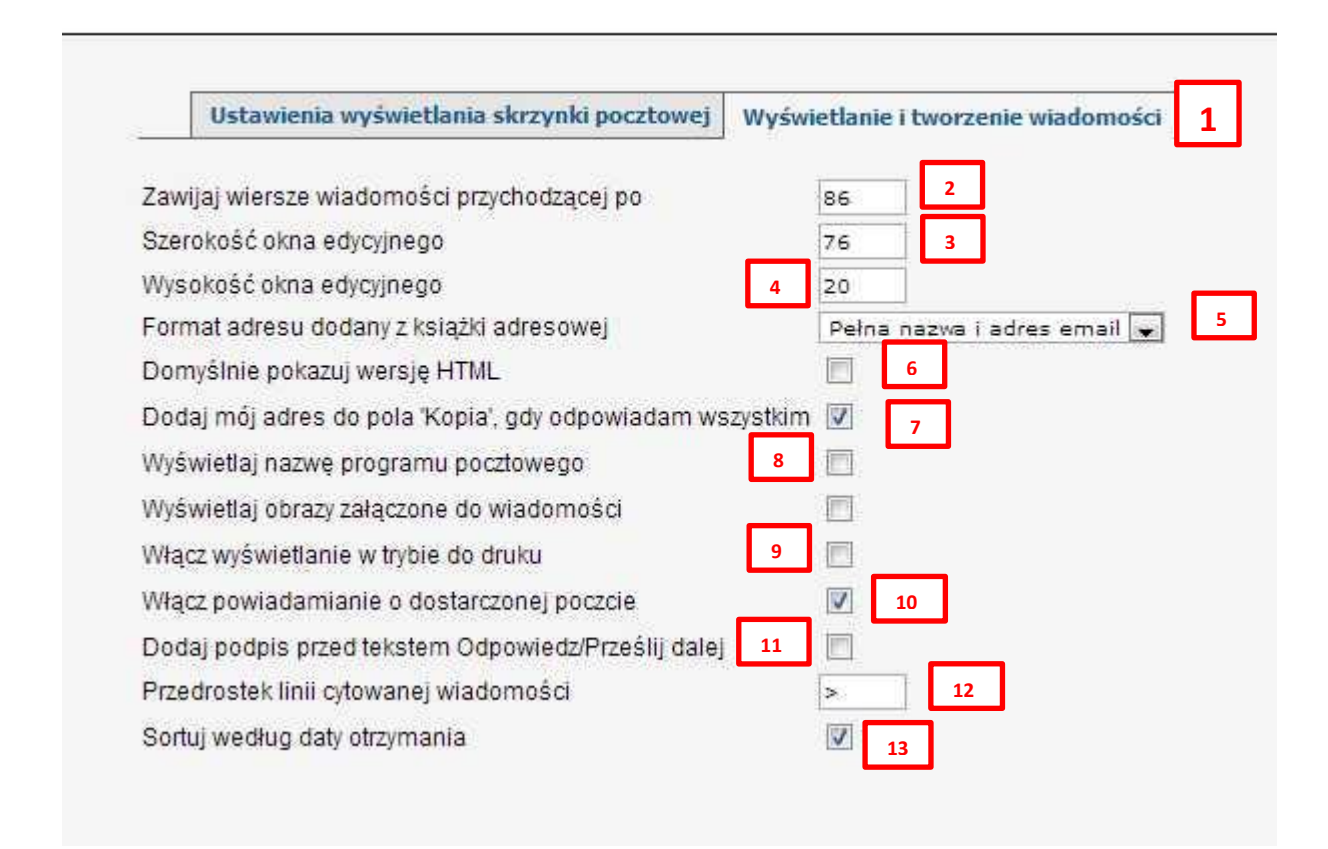

# 3.3.4. Ustawienie folderów

Przejdź do ikonki kartki 💷 i zakładki Ustawienia folderów (1)

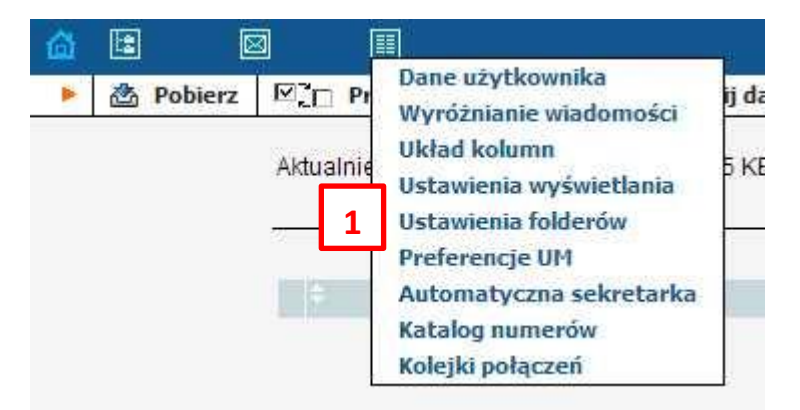

- Przejdź do zakładki Ustawienia folderów specjalnych (1).
- Wybierz z listy rozwijalnej folder w jakim będą przechowywane wiadomości usunięte (2).
- Wybierz z listy rozwijalnej folder w jakim będą przechowywane wiadomości robocze (3)
- Wybierz z listy rozwijalnej folder w jakim będą przechowywane wiadomości wysłane (4)

# Ustawienia folderów

| 1 Ustawienia folderów specjalnych    | Właściwości listy f | olderó | w |
|--------------------------------------|---------------------|--------|---|
| oldar wiadomości usuniatych (Trash)⊺ | 2                   |        |   |
| Folder wiadomości w wersii roboczej  | Drofts              |        |   |
| Folder wiadomości wysłanych          | Sent                |        | 3 |

- Przejdź do zakładki Właściwości listy folderów (1).
- Wybierz z listy rozwijalnej sposób powiadamiania o **nieprzeczytanych wiadomościach (2)**.
- Wybierz z listy rozwijalnej folder w jakim będą przechowywane wiadomości robocze (3)
- Wybierz z listy rozwijalnej folder w jakim będą przechowywane wiadomości wysłane (4)

|      | Ustawienia fold                      | lerów             |                                                                                                    |  |
|------|--------------------------------------|-------------------|----------------------------------------------------------------------------------------------------|--|
|      | Ustawienia folderów specjalnych      | Właściwości lis   | ty folderów                                                                                                    |  |
| Włą  | cz powiadamianie o nieprzeczyłanej p | oczcie            | tylko INBOX 💌                                                                                                    |  |
| Тур  | powiadamiania o nieprzeczytanych wi  | adomościach       | tylko nieprzeczytane                                                                                                    |  |
| Włą  | cz raportowe powiadamianie o nieprze | eczytanej poczcie | •                                                                                                    |  |
| 2003 |                                      |                   | Last and the second second sec |  |

# 3.4. Ustawiania preferencji modułu UM

Przejdź do ikonki kartki 💷 i zakładki Preferencje UM (1)

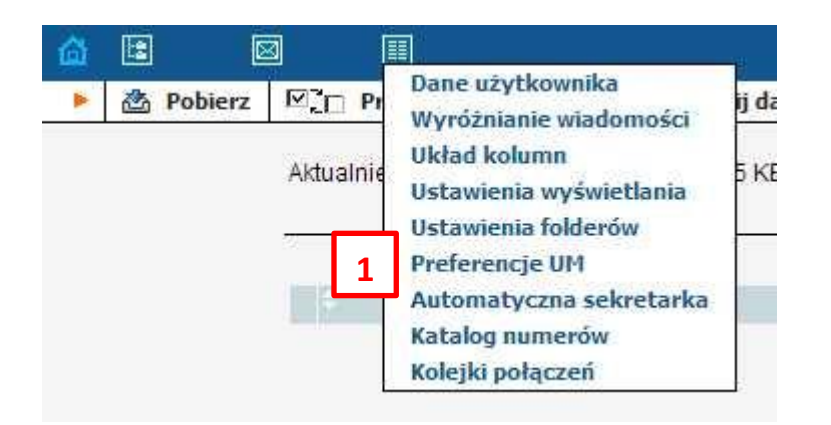

W zakładce **Tryb** można decydować o tym, co system ma zrobić, kiedy zostanie wykonane połączenie z naszym numerem. System domyślnie, w pierwszej kolejności sprawdza, czy w nawiązanym połączeniu jest sygnał faksu. Jeżeli taki jest, to automatycznie zostaje uruchomiona usługa e-fax. Jeżeli natomiast takiego sygnału nie ma, system uruchamia jedną z opcji ustalonych właśnie w zakładce **Tryb**:

**Poczta głosowa –** opcja ta informuje system o tym, żeby zaraz po dodzwonieniu się na wybrany numer uruchomiła się usługa poczty głosowej.

**Automatyczna sekretarka –** Wybranie tej opcji spowoduje, że po dodzwonieniu się na wybrany numer, zostanie uruchomiona usługa IVR.

**Tylko faksy** – wybór tej opcji dedykuję konto konkretnie pod obsługę połączeń typu fax.

| Tryb           | Powitanie      | Menu głosowe | Faksy | Zewnętrzny adres email | DISA |  |  |
|----------------|----------------|--------------|-------|------------------------|------|--|--|
| Poczta ołosowa |                | 6            |       |                        |      |  |  |
| Automatyc      | ina sekretarka |              |       |                        |      |  |  |
| Viko faksv     |                | õ            |       |                        |      |  |  |

#### 4. Ustawienia związane z poczta głosową

Przejdź do zakładki Tryb (1) i zaznacz wybór Poczta głosowa (2)

| Т              | ryb   | Powitanie    | Menu głosowe | Faksy | Zewnętrzny adres email | DISA |
|----------------|-------|--------------|--------------|-------|------------------------|------|
| Poczta ołosowa |       | wa           | 0            |       |                        |      |
| utomat         | tyczn | a sekretarka | © 2          |       |                        |      |
| lko fal        | ksy   |              | 0            | J     |                        |      |

Ustaw powitanie w poczcie głosowej klikając w zakładkę **Powitanie (1)** 

Nagraj powitanie lub załaduj nagrany plik powitania, które usłyszy dzwoniący jeśli zostanie przekierowany do poczty głosowej (aby nagrać powitanie z wykorzystaniem poniższego interfejsu konieczne używanie wtyczki Java - do pobrania ze strony <a href="http://www.java.com/pl/">http://www.java.com/pl/</a>).

Przy nieobecności 👩 🕨 🙆 🗠 🕅 Wybierz plik. Nie wybrano pliku

- Wciśnij przycisk 🤎 aby rozpocząć nagrywanie powitania.
- Wciśnij przycisk 🕨 aby odsłuchać nagranie.
- Wciśnij przycisk Wybierz plik aby wskazać miejsce na dysku komputera, z którego ma być załadowany plik z nagranym powitaniem.

Możesz ustawić powitanie w trybach:

- Przy nieobecności i własne (2 i 3) dzwoniący usłyszy nagrane powitanie a następnie sygnał, po którym będzie mógł nagrać wiadomość.
- Nazwa (4) dzwoniący usłyszy "Dodzwoniłeś się do < Twoja nagrana wiadomość >. Proszę zostaw wiadomość" a następnie sygnał, po którym będzie mógł nagrać wiadomość.
- Standardowy (5) dzwoniący usłyszy "The person you are trying to reach is not available. Please leave a message." a następnie sygnał, po którym będzie mógł nagrać wiadomość.

| Tryb                     | Powitanie  | Menu głosowe | Faksy       | Zewnętrzny adres email          | DISA |
|--------------------------|------------|--------------|-------------|---------------------------------|------|
| <sup>o</sup> rzy nieobec | ności 🕥    | ) (W         | ybierz plik | Nie wybrano <mark>p</mark> liku |      |
| Nłasne                   | 3 0        |              | ybierz plik | Nie wybrano pliku               |      |
| Vazwa                    | 0          |              | ybierz plik | Nie wybrano pliku               |      |
| Standardowy              | 0          |              |             |                                 |      |
| Ozwoniący u              | słyszy     |              |             |                                 |      |
| Twoja nagra              | na wiadomo | ść + Beep    |             |                                 | 1    |
|                          |            |              |             |                                 |      |

### 4.1. Ustawienia Menu głosowego dla skrzynki poczty głosowej

Ustaw menu w poczcie głosowej klikając w zakładkę Menu głosowe(1)

Hasło (2) – hasło, które należy podać w celu odsłuchania wiadomości znajdujących się w skrzynce.

• Zawsze pytaj o hasło (3) – jeżeli opcja ta jest zaznaczona, to system będzie wymagał podanego wcześniej hasła.

•**Poziom zapowiedzi (4)** – Określenie złożoności zapowiedzi (*Standardowy* – zwykła; *Rozszerzony* – rozbudowany; *Szybki* - skrócona)

• **Zapowiedz datę i godzinę (5)** – jeżeli opcja ta jest zaznaczona, przed każdą wiadomością odtwarzana jest informacja o czasie jej nadejścia.

• Automatyczne odtwarzanie (6) – po zaznaczeniu tej opcji, nowe wiadomości odtwarzane będą automatycznie.

#### Preferencje UM 1 Tryb Powitanie Faksy Zewnetrzny adres email DISA Menu głosowe 2 lasto 777 Zawsze pytaj o hasło 3 Poziom zapowiedzi Standardowy C Rozszerzony Δ Szybki 5 Zapowiedz datę i godzinę V Automatyczne odtwarzanie V 6

#### 4.2. Ustawienia związane z odczytaniem wiadomości poczty głosowej

- Przejdź do zakładki Zewnętrzny adres email (1).
- W polu E-Mail (2) wpisz adres e-mail pod którym chcesz odbierać wiadomości pozostawione w poczcie głosowej.
- Z listy rozwijalnej w polu **Akcja (3)** wybierz sposób w jaki chcesz otrzymywać informacje o wiadomościach poczty głosowej.
- W polu **Format (4)** wiadomości głosowej wybierz typ pliku w jakim chcesz otrzymywać wiadomości poczty głosowej.

|       |          |              |              |         | 1                      |      |
|-------|----------|--------------|--------------|---------|------------------------|------|
|       | Tryb     | Powitanie    | Menu głosowe | Faksy   | Zewnętrzny adres email | DISA |
| E-Ma  | ail      | 2            | wojciech.wrz | esien@n | ask.pl                 |      |
| Akcja | а        |              | Powiadom     |         |                        |      |
| Forn  | nat wiad | lomości głos | оwej мрз 属   |         | 3                      |      |
|       |          |              | AU           |         |                        |      |
|       |          | 4            | MP3          |         |                        |      |

# 5. Automatyczna sekretarka (IVR).

Przejdź do ikonki kartki 🔟 i zakładki Preferencje UM (1)

• Przejdź do zakładki Automatyczna sekretarka.

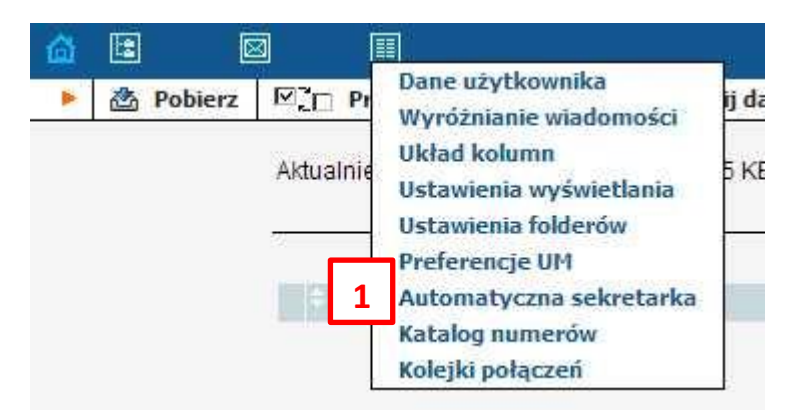

• Kliknij w słowo Root aby skonfigurować podstawowy scenariusz IVR.

| d 🗉 🖾 🗉             |       |        | Automatyczna sekretarka |  |
|---------------------|-------|--------|-------------------------|--|
| 🕨 🕑 Dodaj 🛞 Zamknij |       |        |                         |  |
|                     | Nazwa |        | Aktywne                 |  |
| ROOT                |       | Zawsze |                         |  |
| 1                   |       |        |                         |  |

| 🔲 🗐 Zapisz i zar                     | mkniji 🕅 Zamknij                                          |             | Ed                                       | ytuj  | "F       | ROOT"                      | Menu         |                     |
|--------------------------------------|-----------------------------------------------------------|-------------|------------------------------------------|-------|----------|----------------------------|--------------|---------------------|
| Nazwa<br>Aktywne                     | ROOT<br>Zavsze                                            | Zawsze      |                                          |       |          |                            |              |                     |
| Powitanie                            |                                                           |             | Menu                                     |       |          |                            |              |                     |
| Własne<br>nie wybrano                | <ul> <li>● ● ○ Wybierz plik. Nie wybrano plik.</li> </ul> | u           | Własne 🧕<br>nie wybrano 🕐                |       | 2        | Wybierz pli                | Nie wybrar   | o pliku             |
| Oczekiwanie<br>Własne<br>Standardowy | Vybierz plik     Nie wybrano plik      Dzwoniący usłyszy  | u           | Niedostępne<br>Własne ©<br>Standardowy @ | Dzwo  | niąc     | (Wybierz plił<br>y usłyszy | Nie wybrar   | o pliku             |
|                                      | Proszę wprowadzić dane                                    |             |                                          | Тао   | pcja     | jest niedost               | ępna         |                     |
| Event                                | Akcja                                                     | Numer/Tema  | t Max rozmia                             | r Ode | graj     | przed akcją                |              | Plik                |
| Nie aktywne                          | Niedostępne 💌                                             | 2           |                                          |       | F        | <b>0</b> KO                | Wybierz plik | ) Nie wybrano pliku |
| 1                                    | Kolejka "przykładowa kolejka" 💂                           | 48223809893 |                                          |       |          | (a)                        | Wybierz plik | ] Nie wybrano pliku |
| 2                                    | Niedostępne 💂                                             |             |                                          |       |          | 0 KO                       | Wybierz plik | ) Nie wybrano pliku |
| 3                                    | Niedostępne 💂                                             | ]           |                                          |       | 1        | Ca 📵                       | Wybierz plik | ) Nie wybrano pliku |
| 4                                    | Niedostępne 💂                                             | ]           |                                          |       | <b>b</b> | <b>(</b> *)                | Wybierz plik | ) Nie wybrano pliku |
| 5                                    | Niedostępne 🖉                                             | ][          |                                          |       |          | (2)                        | Wybierz plik | ] Nie wybrano pliku |
| 6                                    | Niedostępne 💂                                             |             |                                          |       | Þ        | 📵 🗠                        | Wybierz plik | ) Nie wybrano pliku |
| 7                                    | Niedostępne 💂                                             | ]           |                                          |       |          | ••                         | Wybierz plik | ) Nie wybrano pliku |
| 8                                    | Niedostępne                                               | 2           |                                          |       | Þ        | (a)                        | Wybierz plik | ) Nie wybrano pliku |
| 9                                    | Niedostępne 💌                                             | ]           |                                          |       | 1        | <b>()</b>                  | Wybierz plik | ] Nie wybrano pliku |
|                                      | Niedostępne 💂                                             |             |                                          |       |          | <b>()</b>                  | Wybierz plik | ) Nie wybrano pliku |
| 0                                    | Niedostępne 💂                                             |             |                                          |       | 1        | (a) (c)                    | Wybierz plik | ) Nie wybrano pliku |
| #                                    | Niedostępne                                               | ]           |                                          |       | •        | (a)                        | Wybierz plik | ) Nie wybrano pliku |
| Oczekiwanie                          | Niedostępne                                               | 1           |                                          |       | 1        | 0 N                        | Wybierz plik | ] Nie wybrano pliku |
| o one of the of the                  |                                                           |             |                                          |       |          |                            |              |                     |

Ogólny wygląd panelu do konfiguracji Menu Automatycznej sekretarki (IVR)

# 5.1. Konfiguracja Menu głównego Automatycznej sekretarki (IVR)

- W polu Aktywne wybierz Przycisk **Zawsze** (1) jeżeli scenariusz ma być dostępny w trybie 24/365.
- Jeżeli chcesz zmienić czas w którym będzie dostępny scenariusz kliknij przycisk Kreator i postępuj zgodnie z krokami opisanymi w punkcie <u>Kreator okresów czasu</u> (2).
- Wprowadź zapowiedzi słowne w sposób opisany w punkcie <u>Nagrywanie zapowiedzi</u>.
- W polu Powitanie(3), wprowadź zapowiedź słowną, która będzie odtwarzana jako pierwsza w scenariuszu.
- W polu Menu(4), wprowadź zapowiedź słowną z nagranym w jednym pliku menu scenariusza.
- W polu **Oczekiwanie(5)**, wprowadź zapowiedź słowną, która będzie odtwarzana jeżeli dzwoniący nie dokona wyboru i nie wciśnie odpowiedniego klawisza na klawiaturze telefonu.
- W polu Niedostępne(6), wprowadź zapowiedź słowną, która będzie odtwarzana jeżeli dzwoniący wciśnie klawisz na klawiaturze telefonu do którego nie jest przypisana żadna akcja.

| Jazwa                   | ROOT                                            |                         |                                                |
|-------------------------|-------------------------------------------------|-------------------------|------------------------------------------------|
| ktywne                  | Zawsze                                          | Zaveze Kreator          |                                                |
| owitanie                | 3                                               | Menu                    |                                                |
| Vłasne<br>nie wybrano   | ) 🕨 🔍 Wybierz plik. Nie wybrano pliku           | 4 Własne<br>nie wybrano | Wybierz plik     Nie wybrano pliku             |
| Oczekiwanie             |                                                 | Niedostępne             | a                                              |
| Własne<br>Standardowy ( | ) 🕨 🕘 🗠 🤍 Wybierz plik.) Nie wybrano pliku<br>ම | 6 Własne<br>Standardowy | 🔗 🕨 🙆 🗠 Wybierz plik. Nie wybrano pliku<br>Y 💿 |
|                         | Dzwoniący usłyszy                               |                         | Dzwoniący usłyszy                              |
|                         | Prosze wprowadzić dane                          |                         | Ta opcja jest niedostepna                      |

#### 5.1.1. Kreator okresów czasu

Po kliknięciu w przycisk Kreator wyświetli się ekran gdzie należy wybrać godzinę z dokładnością do minuty **Od** (1), której ma obowiązywać scenariusz klikając w wybraną wartość.

Następnie należy wybrać godzinę z dokładnością do minuty **Do (2)**, której ma obowiązywać scenariusz klikając w wybraną wartość.

Kliknij przycisk Następny (3) aby przejść dalej.

|    |                                                                                                    |   |                                                                      |         | De                                                                                                    | fir | nicja ak                                                            | tywne | ego        | okre  | su        |               |  |  |  |
|----|----------------------------------------------------------------------------------------------------|---|----------------------------------------------------------------------|---------|----------------------------------------------------------------------------------------------------|-----|---------------------------------------------------------------------|-------|------------|-------|-----------|---------------|--|--|--|
| 00 | 00<br>01<br>02<br>03<br>04<br>05<br>06<br>07<br>08<br>09<br>10<br>11<br>12<br>13<br>14<br>15<br>16<br>17<br>18<br>19<br>20<br>22 | * | 00<br>05<br>10<br>15<br>20<br>25<br>30<br>35<br>40<br>45<br>50<br>55 | 2<br>Do | 00<br>01<br>02<br>03<br>04<br>05<br>06<br>07<br>08<br>09<br>10<br>11<br>12<br>13<br>14<br>15<br>16<br>17<br>18<br>19<br>20<br>21<br>22 |     | 00 - 05<br>10<br>15<br>20<br>25<br>30<br>35<br>40<br>45<br>50<br>55 | (Anu  | <b>2go</b> | Pomiń | SU<br>Nas | stępny »<br>3 |  |  |  |
|    | 23                                                                                                    | + |                                                                      |         | 23                                                                                                    | -   |                                                                     |       |            |       |           |               |  |  |  |

Wybierz w polu Dzień tygodnia (1) dzień lub dni tygodnia, w których ma obowiązywać scenariusz.

Jeżeli scenariusz ma obowiązywać w kilka wybranych dni należy klikać w nazwy dni przy wciśniętym na klawiaturze komputera klawiszu Ctrl.

Możesz wybrać też określone kategorie **Weekend (2)** lub **Dni robocze (2)**. Kliknij przycisk **Następny (3)** aby przejść dalej.

# Dzień tygodnia Dzień tygodnia Dzień tygodnia Dzień tygodnia Doin robocze Dni robocze Anuluj Pomin Następny \*

Wybierz w polu **Month (1)** nazwę miesiąca, w którym ma obowiązywać scenariusz.

Jeżeli scenariusz ma obowiązywać w kilka wybranych miesięcy należy klikać w nazwy miesięcy przy wciśniętym na klawiaturze komputera klawiszu Ctrl.

3

Kliknij przycisk Następny (2) aby przejść dalej.

#### Definicja aktywnego okresu Month Stycznia 4 Od 08:00 do 17:00, Lutego Dni robocze Marca 1 Kwietnia Maja Czerwca Lioca Sierpnia hr{8-16} wd{mo-fr } Września Października Listopada Grudnia Anuluj Pomiń Następny » 2

Kliknij przycisk **Koniec** aby zakończyć działanie kreatora lub przycisk **Dodaj inną definicję do tego okresu** aby dodać kolejne warunki czasowe dla tego scenariusza.

| Definicja okresu zakończona. |                     |  |
|------------------------------|---------------------|--|
|                              | Dni robocze         |  |
|                              | of any month        |  |
|                              |                     |  |
|                              |                     |  |
|                              | hr{8-16} wd{mo-fr } |  |
|                              |                     |  |
|                              |                     |  |
|                              |                     |  |
|                              |                     |  |

Po zakończeniu kreowania okresu w którym będzie obowiązywać scenariusz jego podsumowanie będzie wyświetlone w oknie Aktywne.

| Nazwa   | ROOT               |         |
|---------|--------------------|---------|
| Aktywne | Od 08:00 do 17:00, | Zawsze  |
|         | of any month       | Kreator |

# 5.2. Konfiguracja Menu wyboru Automatycznej sekretarki (IVR)

# 5.2.1. Konfiguracja akcji (co się stanie po wciśnięciu klawiszy na klawiaturze telefonu).

Aby przypisać akcje do klawisza na klawiaturze telefonu należy:

- Przy oznaczeniu klawisza, do którego ma być przypisana akcja wybierz z listy rozwijalnej typ działania jakie chcesz przypisać.
- Niedostępne nie zostanie wykonana żadna akcja
- Katalog umożliwia przełączenie połączenia do modułu Katalog numerów
- Kolejka umożliwia przełączenie połączenia do wcześniej zdefiniowanej kolejki połączeń -> Zobacz
   Korzystanie z usługi Kolejka połączeń
- **Przełącz** i **Przełącz na nr E.164** umożliwia przełączenie połączenia na numer telefonu podany w kolumnie Numer/Temat
- Przełącz do poczty głosowej umożliwia przełączanie połączenia do modułu poczty głosowej
- Prompt for extention # umożliwia przełączanie połączenia pod numer wewnętrzny
- Menu ROOT umożliwia przełączanie połączenia do menu głównego

| Niedostępne                                                                                                    | * |
|----------------------------------------------------------------------------------------------------|---|
| Niedostępne                                                                                                    |   |
| Katalog<br>Kolejka "przykładowa kolejka"<br>Przełącz<br>Przełącz na numer E.164<br>Przełącz do poczty głosowej<br>Prompt for extension #<br>Menu "ROOT" |   |

#### 5.2.2. Wgranie przedpowiedzi dla akcji

Jeżeli przed akcją przypisaną do klawisza chcesz aby dodana została dodatkowa zapowiedź

• Zaznacz pole wyboru w kolumnie **Odegraj przed akcją** i nagraj zapowiedź (patrz -> **Nagrywanie zapowiedzi**) lub załaduj plik z zapowiedzią z dysku komputera.

| Odegraj przed akcją |              | Plik              |
|---------------------|--------------|-------------------|
|                     | Wybierz plik | Nie wybrano pliku |
|                     | Wybierz plik | Nie wybrano pliku |

#### 5.2.3. Nagrywanie zapowiedzi

- Wciśnij przycisk 🤎 aby rozpocząć nagrywanie zapowiedzi.
- Wciśnij przycisk 🕨 aby odsłuchać nagranie.
- Wciśnij przycisk Wybierz plik aby wskazać miejsce na dysku komputera, z którego ma być załadowany plik z nagraną zapowiedzią. Nagrywanie zapowiedzi z wykorzystaniem powyższego interfejsu wymaga zainstalowanej wtyczki Java - do pobrania ze strony http://www.java.com/pl/ )

# 5.2.4. Przekierowanie na numer telefonu przypisany do akcji.

- Do klawisza oznaczonego w kolumnie **Event** wybierz w kolumnie **Akcja** pole **Przełącz**.
- W polu **Numer/Temat** wpisz numer, na który nastąpi przekierowanie połączenia po wyborze przycisku na klawiaturze.

| Event       | Akcja       | Numer/Temat | Max rozmiar |
|-------------|-------------|-------------|-------------|
| Nie aktywne | Niedostępne |             |             |
| 1           | Przełącz    | 48223809894 |             |

# 5.2.5. Przekierowanie na numer wewnętrzny przypisany do akcji.

- Do klawisza oznaczonego w kolumnie **Event** wybierz w kolumnie **Akcja** pole **Prompt for extention #**.
- W polu **Max rozmiar** wpisz numer wewnętrzny, na który nastąpi przekierowanie połączenia po wyborze przycisku na klawiaturze.

| Event       | Akcja                  | Numer/Temat | Max rozmiar |
|-------------|------------------------|-------------|-------------|
| Nie aktywne | Niedostępne            |             |             |
| 1           | Prompt for extension # |             | 1234        |

| Numer/Temat     | Max rozmiar            | Odegraj przed akcją     | Plik                           |                  |
|-----------------|------------------------|-------------------------|--------------------------------|------------------|
|                 |                        |                         | Wybierz plik Nie wybrano pliku |                  |
| 48223809894     |                        |                         | Wybierz plik Nie wybrano pliku |                  |
|                 |                        |                         |                                |                  |
| • Wcićnij przyc | rick <b>Zanicz</b> Iul | h <b>Zanicz i zamkn</b> | 📓 Zapisz 📓 Zapisz i zamknij    | w colu zanicania |
| scenariusza     | .15k <b>zapisz</b> iul | υ Ζαμισε Ι Ζαπικπ       | , j                            |                  |

# 6. Korzystanie z usługi Kolejka połączeń.

Usługa Kolejka połączeń jest dodatkową funkcjonalnością możliwa do wykorzystania w ramach budowania scenariuszy Automatycznej sekretarki (IVR). Jeżeli do użytkownika który ma skonfigurowana usługę próbuje dodzwonić się więcej niż jedna osoba, tworzy się tak zwana "kolejka" w której definiujemy:

- czas oczekiwania w kolejce (z bieżąca informacją dla klienta o czasie jaki pozostał do odebrania połączenia)
- ilość połączeń, które mogą brać udział kolejce w czasie rzeczywistym ( np. dwa połączenia obsługiwane reszta przychodzących czeka w kolejce)
- muzyki lub zapowiedzi dla oczekujących na połączenie.

# 6.1. Konfiguracja Kolejki połączeń

Przejdź do modułu UM (-> rozdział 2-**Jak uruchomić moduł UM?**)

W module UM Przejdź do ikonki kartki 💷 i zakładki Kolejki połączeń (1)

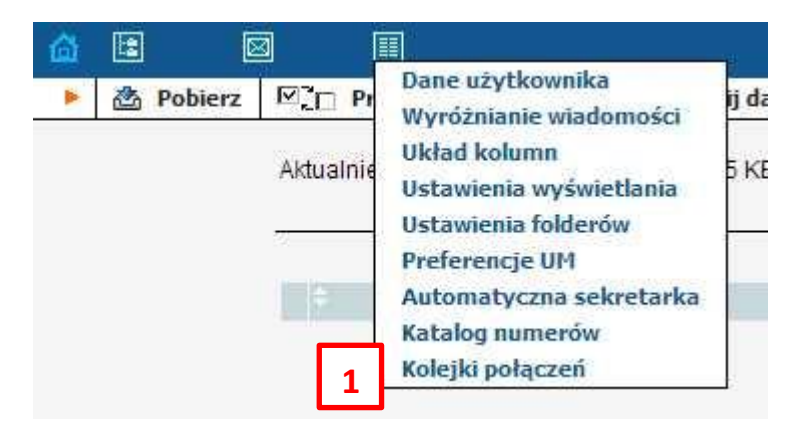

Następnie kliknij przycisk Dodaj (1) aby dodać nową kolejkę polaczeń.

| 🔁 Dodaj | 🛃 Zapisz | 📕 Zapisz i zamknij | 🛞 Zamknij |
|---------|----------|--------------------|-----------|
| 1       |          |                    |           |

Ekran konfiguracji wygląda jak poniżej.

|         |                |               | Kolejki po                   | łączeń                   |                                          |      |
|---------|----------------|---------------|------------------------------|--------------------------|------------------------------------------|------|
| Zamknij |                |               |                              |                          |                                          |      |
|         |                |               |                              |                          |                                          |      |
|         |                |               |                              |                          |                                          |      |
| Edycja  | Nazwa kolejki* | Numer/Ternat* | Maksymalna liczba połączeń * | Długość połączenia, sek* | Muzyka podczas oczekiwania               | Usuń |
| +       | -              |               |                              |                          | 🕨 🕘 🗤 🛛 Wybierz plik 🛛 Nie wybrano pliku | ×    |
|         |                |               |                              |                          |                                          |      |

- Nadaj nazwę kolejce połączeń w polu Nazwa kolejki (1) pole wymagane.
- Wprowadź numer telefonu którego dotyczy kolejka w polu Numer/Temat (2) pole wymagane. (aby w pełni skorzystać z usługi Kolejka Polaczeń warto skonfigurować w Panelu Klienta usługę grupy poszukiwawcze)
- Wprowadź maksymalną ilość połączeń oczekujących w kolejce w polu Maksymalna liczba połączeń (3)- pole wymagane.
- Wprowadź czas oczekiwania w kolejce w polu Długość połączenia , sek (4)- pole wymagane.

| Edycja | Nazwa kolejki* | Numer/Temat* | Maksymalna liczba połączeń | Długość połączenia, sek* |
|--------|----------------|--------------|----------------------------|--------------------------|
| -      | DZIAŁ OBSŁUGI  | 4822380xx:   | 2                          | 10                       |
|        | DZIAŁ HANDLOWY | 4822380xxxx  | 3                          | 10                       |
|        | 1              | 2            | 3                          | 4                        |

W polu **Muzyka podczas oczekiwania** nagraj **(1)** lub **Wybierz plik (2)** z nagraniem jakie będzie odtwarzane podczas oczekiwania w kolejce na połączenie. (Plik z nagraniem nie może być dłuższy niż 240 sekund a jego objętość nie może przekraczać 1,5 Mb)

|       | Muzyka podczas oczekiwania     | Usun |
|-------|--------------------------------|------|
| ) 💽 🛛 | Wybierz plik Nie wybrano pliku | ×    |
| 1     |                                |      |

Tak skonfigurowana kolejkę można następnie wykorzystać w menu **Automatycznej sekretarki IVR.** 

| Wciśnij przycisk <b>Zapisz</b> lub <b>Zapisz i zamknij</b> - | 🛃 Zapisz | 📓 Zapisz i zamknij | w celu zapisania |
|--------------------------------------------------------------|----------|--------------------|------------------|
| scenariusza.                                                 |          |                    |                  |

# 7. Korzystanie z usługi Katalog Numerów

Usługa Katalog numerów umożliwia wybieranie połączeń wewnątrz grupy użytkowników z wykorzystaniem zdefiniowanej książki telefonicznej.

# 7.1. Konfiguracja Katalogu Numerów.

Przejdź do modułu UM (-> rozdział 2-**Jak uruchomić moduł UM?**)

W module UM Przejdź do ikonki kartki 💷 i zakładki **Preferencje UM (1)** 

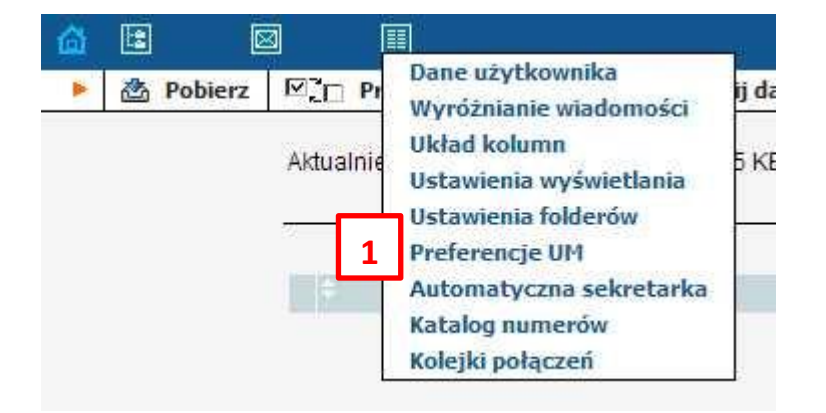

Upewnij się że w zakładce Tryb (2) ustawiona jest Automatyczna sekretarka (3)

| Tryb      | Powitanie     | Menu głosowe  | Faksy | Zewnetrzny adres email    | DISA |  |
|-----------|---------------|---------------|-------|---------------------------|------|--|
| I         | rowitanic     | riend glosowe | Taksy | Lewinguizity dures childi | VICA |  |
| czta głos | owa           | 0             |       |                           |      |  |
| omatycz   | na sekretarka | <b>0</b> 3    |       |                           |      |  |
|           |               | 0.000         |       |                           |      |  |

preferencji UM W module UM Przejdź do ikonki kartki 🔟 i zakładki **Katalog numerów (1)** 

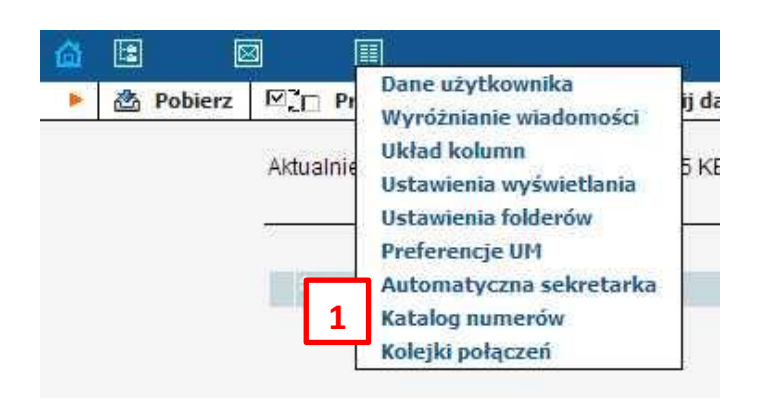

#### Ustaw **Powitanie**:

W polu **Własne (1)** wybierz zapowiedź jaką usłyszy dzwoniący, która instruuje o wyborze na klawiaturze numerycznej trzech pierwszych liter nazwiska osoby, z którą ma nastąpić połączenie.

- Wciśnij przycisk <a>
   </a> aby rozpocząć nagrywanie zapowiedzi.
- Wciśnij przycisk Daby odsłuchać nagranie.
- Wciśnij przycisk Wybierz plik aby wskazać miejsce na dysku komputera, z którego ma być załadowany plik z nagraną zapowiedzią.

Możesz wybrać również zapowiedź standardową w tym celu zaznacz pole **Standardowy (2)** 

Po odznaczeniu pola **Nie podawaj numerów skróconych (3)** komunikat o numerze skróconym nie będzie nadawany.

| Nie pod | awai numerów skróconych 🥅 🧧                   |
|---------|-----------------------------------------------|
|         | 3                                             |
| Powitan | e                                             |
|         | 1 Własne 💿 📄 🔍 Wybierz plik Nie wybrano pliku |
|         | Standardowy  2 Nie wybrano pliku              |
|         | Dzwoniący usłyszy                             |

Wprowadź do katalogu numerów spis osób i przyporządkowanych im numerów.

Aby dodać nową pozycje do spisu osób należy wcisnąć i wypełnić poniższe pola, gdzie:

- W pole **Numer skrócony** wpisujemy numer skrócony, który dzwoniący usłyszy w komunikacie, po wybraniu trzech pierwszych liter nazwiska osoby, do której chce się dodzwonić.
- W pole Numer do wybrania wpisujemy numer osoby docelowej
- W pole Nazwisko wpisujemy nazwisko osoby docelowej
- Możesz w polu **Zapowiedź** nagrać nazwisko osoby docelowej w formie głosowej.
- W polu Opis wpisz imię i nazwisko osoby docelowej (według schematu Nazwisko, Imię)

| Edycja | Aktywne | Numer skrócony* | Numer do wybrania* | Nazwisko* | Zapowiedź                              | Opis            | Usuń |
|--------|---------|-----------------|--------------------|-----------|----------------------------------------|-----------------|------|
|        | V       | 1432            | 48483XXXXX         | Nowak     | 🔰 🥘 🗠 🛛 Wybierz plik Nie wybrano pliku | Nowak, Mateusz  | ×    |
|        |         | 1432            | 48483XXXXXX        | Nowak     |                                        | Nowak, Mateusz  | ×    |
|        |         | 1433            | 48483XXXXXX        | Kowalski  | 100                                    | Kowalski, Piotr | ×    |

Wciśnij przycisk **Zapisz** lub **Zapisz i zamknij** w celu zapisania katalogu numerów.

# 7.2. Przypisanie utworzonego Katalogu numerów do scenariusza Automatycznej sekretarki (IVR).

**Uwaga:** Konfigurując usługę **Katalog numerów** na potrzeby wewnętrzne organizacji należy utworzyć dedykowany scenariusz **Automatycznej Sekretarki (IVR)**.

W module UM Przejdź do ikonki kartki 💷 i zakładki Automatyczna sekretarka (1)

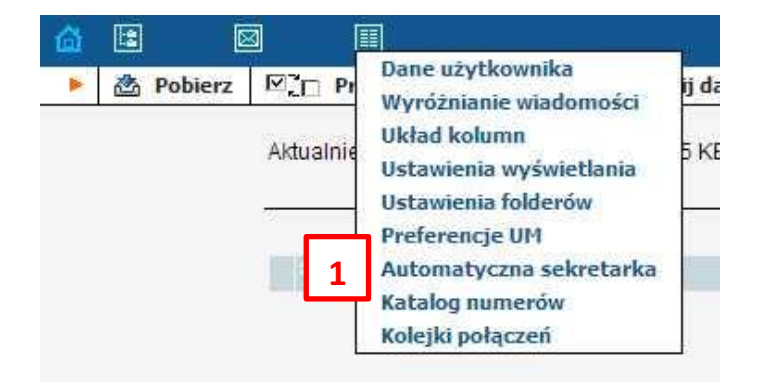

W kolumnie **Event** wybierz cyfrę odpowiadającą klawiszowi na aparacie telefonicznym, któremu w scenariuszu Automatycznej sekretarki (IVR) chcesz przypisać funkcjonalność Katalogu numerów.

Następnie dla wybranego numeru w kolumnie Akcja wybierz z listy rozwijalnej pozycję Katalog.

W ten sposób w scenariuszu **Automatycznej sekretarki (IVR)** będzie można skorzystać z łatwiejszej formy wyszukania kontaktu z osobami docelowymi.

| Event       | Akcja                                                 |   | Numer/Temat | Max rozmiar | Ode | graj                   | prze | ed akcją   |              | Plik              |
|-------------|-------------------------------------------------------|---|-------------|-------------|-----|------------------------|------|------------|--------------|-------------------|
| vie aktywne | Niedostępne                                           |   |             |             |     | Þ                      | •    | K)         | Wybierz plik | Nie wybrano pliku |
| 1           | Kolejka "DZIAŁ HANDLOWY"                              |   | 48223809894 |             |     |                        | •    | K7)        | Wybierz plik | Nie wybrano pliku |
| 2           | Kolejka "DZIAŁ OBSŁUGI"                               | Ţ |             |             |     | Þ                      | •    | <b>K</b> 2 | Wybierz plik | Nie wybrano pliku |
| 3           | Katalog                                               |   |             |             |     | Þ                      |      | ¥7         | Wybierz plik | Nie wybrano pliku |
| 4           | Niedostępne<br>Katalog                                |   | Ē           |             | 0   | Þ                      | •    | 16°2       | Wybierz plik | Nie wybrano pliku |
| 5           | Kolejka "DZIAŁ HANDLOWY"<br>Kolejka "DZIAŁ OBSŁUGI"   |   |             |             |     | >                      | •    | 12         | Wybierz plik | Nie wybrano pliku |
| 6           | Przełącz<br>Przełacz na numer F.164                   |   |             |             |     | $\left  \right\rangle$ | •    | K)         | Wybierz plik | Nie wybrano pliku |
| 7           | Przełącz do poczty glosowej<br>Promot for extension # |   |             |             |     | •                      | •    | K)         | Wybierz plik | Nie wybrano pliku |
| 8           | Menu "ROOT"                                           |   |             |             |     | (1)                    |      | 10         | Wybierz plik | Nie wybrano pliku |

Wciśnij przycisk **Zapisz** lub **Zapisz i zamknij Zapisz i zamknij** w celu zapisania katalogu numerów.

# 7.3. Sposób korzystania z usługi Katalog numerów

Dzwoniący dodzwaniając się pod numer usłyszy komunikat z Automatycznej sekretarki (IVR) o cyfrze pod którą jest dostępny Katalog numerów.

Po wciśnięciu tego przycisku system poprosi o wprowadzenie pierwszych trzech liter nazwiska osoby, do której chce się dodzwonić.

Przykład:

Wprowadzone nazwisko w polu **Opis**: Nowak

Wybierane litery na klawiaturze telefonu: Now

Wybierane cyfry: 669

Po wprowadzeniu trzech pierwszych liter nazwiska osoby docelowej dzwoniący usłyszy komunikat instruujący go jaki numer skrócony wybrać aby dodzwonić się do osoby z którą chce się skontaktować lub poprosi o wybranie cyfry 1 aby połączyć się z osoba docelową (jeżeli takiego wyboru dokonano w polu Nie podawaj numerów skróconych w zakładce Katalog Numerów).